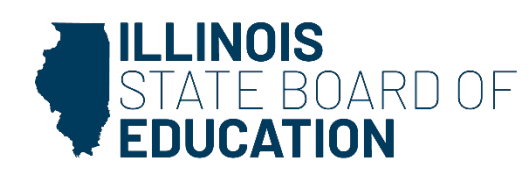

#### Dr. Tony Sanders, State Superintendent of Education Dr. Steven Isoye, Chair of the Board

555 W. Monroe Street, Suite 900 • Chicago, IL 60661 • isbe.net

# Instructions to Update EPS in IWAS

## Contents

| Introduction                                 | 1  |
|----------------------------------------------|----|
| Major Changes in EPS                         | 2  |
| Accessing EPS                                | 3  |
| Editing Information in Entity Profile System | 7  |
| Editing a Contact                            | 8  |
| Adding a New Contact                         | 10 |
| Editing an Address                           | 14 |
| Adding an Address                            | 18 |

# Introduction

The Entity Profile System (EPS) serves as the directory for Illinois schools and districts. All other ISBE Web Application Security (IWAS) systems are populated with information entered in EPS. Additionally, all EPS information is compiled into an Excel workbook that is updated nightly and available publicly on the <u>ISBE</u> <u>Directories webpage</u>.

It is essential that information in EPS always be current since it is publicly reported and used for other systems as well as notifications for webinars, due dates, etc. This guide explains how to access EPS and update entity information.

Only the categories of entities listed here may update EPS directly through IWAS:

- Public school districts
- Public schools
- Regional Programs
- Regional Offices of Education
- Nonpublic schools and districts
- Other state-funded entities and hybrid high school districts.

If your entity is NOT in one of these categories, STOP!

Contact your <u>gatekeeper</u> or email <u>epschange@isbe.net</u> your change request. Your change request must be on organizational letterhead and include the following if you're requesting an admin change:

- RCDTS code
- Current administrator's name

- Current administrator's email
- Current administrator's title
- Previous administrator's name
- Federal Employer Identification Number (FEIN) found on W-9)

If you're requesting an address and/or phone number change, send this information:

- RCDTS code
- Administrator's name
- Current address/phone number
- Previous address/phone number
- FEIN

You may look up your organization's RCDTS code at the <u>RCDTS Code Lookup</u> page.

## **Major Changes in EPS**

Requests for major EPS changes (like significant grade-level changes that would place a school in another category) must be formally written and emailed to <a href="mailto:epschange@isbe.net">epschange@isbe.net</a>. ISBE has not accepted EPS change requests sent via the postal system since Feb. 1, 2023.

Information on this process can be found in the Entity Profile System Changes and Procedures document.

For general questions:

- datahelp@isbe.net
- 312-814-9192

For major changes or EPS-related questions, send letters to:

- epschange@isbe.net
- For technical issues with IWAS and EPS contact the Help Desk:
  - 217-558-3600

# **Accessing EPS**

- 1. There are two ways to navigate to EPS:
  - a. Go to the <u>IWAS login page</u>.
  - b. Click "Systems Quick Links" in the top left corner of the <u>ISBE homepage</u>, then click "IWAS: ISBE Web Application Security" in the dropdown.
    - i. Select "IWAS: ISBE Web Application" to log into your IWAS account as seen below.

| *           | $\leftrightarrow$ $\rightarrow$ <b>C</b> $($ <b>a</b> isbe.net |     |               |                               |                         |                |
|-------------|----------------------------------------------------------------|-----|---------------|-------------------------------|-------------------------|----------------|
| ĺ           | <u>System Quick Links</u> -                                    |     |               |                               | Illinois<br>State Board | of             |
|             | DATA SYSTEMS                                                   |     |               |                               | Education               |                |
| Section of  | ELIS: Educator Licensure<br>Information System                 | LIS | Log Into IWAS | Public School District Lookup | FRIS Inquiry            | IL Report Card |
| mar ale     | EIS: Employment Information<br>System                          |     |               |                               |                         |                |
|             | IWAS: ISBE Web Application<br>Security                         |     |               | HOW CA                        | N WE HELP               | YOU?           |
| I THE STATE | SIS: Student Information<br>System                             |     |               |                               |                         |                |

2. Log in to IWAS with your username and password. If you do not have an IWAS account, click "Sign Up Now."

| <b>8</b>            | Illinois State Boa<br>Dr. Steven Isoye, <i>Chairman</i> Dr. Tony Se                       | rd of Education                                                                                                    |
|---------------------|-------------------------------------------------------------------------------------------|----------------------------------------------------------------------------------------------------|
| IWAS IWAS           | IWAS IWAS IWAS                                                                            | IWAS IWAS IWAS IWAS                                                                                                    |
| ISBE Home           | Need to access the Educator Licensure Inform                                              | mation System (ELIS)? Click here for ELIS.                                                                                        |
| ELIS Login          | Already have an account? Login Here :                                                     | New Partner - Sign up Now                                                                                                    |
| Home                | Login Name Password                                                                       | Some ISBE web-based systems require electronic signatures. You                                                                    |
| Sign Up Now         | - 13 k. /                                                                                 | following link. After you establish your logon, you will then have the<br>ability to request authorization to use ISBE's systems. |
| Get Password        | Remember Login Name                                                                       |                                                                                                    |
| Contact Us          | LOG IN                                                                                    | <u>Sign Up Now</u>                                                                                                    |
| Help                | Forgot Your Password?                                                                     | Need Help?                                                                                                    |
| IWAS User Guide 🧼   | If you have forgotten your login name or password, click on the<br>link below.            | If you need help with logging in, the sign up procedure or your<br>password, please click on the link below.                      |
| IWAS Training Video | Find Login/Password                                                                       | Help                                                                                                    |
|                     | This web site has been optimized for Internet Explorer 6.0 or abo<br>browsers by clicking | ve / Firefox 2.0 or above. You can download the latest version of these<br>g on the following icons.                              |
|                     | e                                                                                         |                                                                                                    |
|                     | Copyright © 2023 Illin                                                                    | ois State Board of Education                                                                                                    |

3. This will redirect you to the IWAS homepage. Click "System Listing" from the left column.

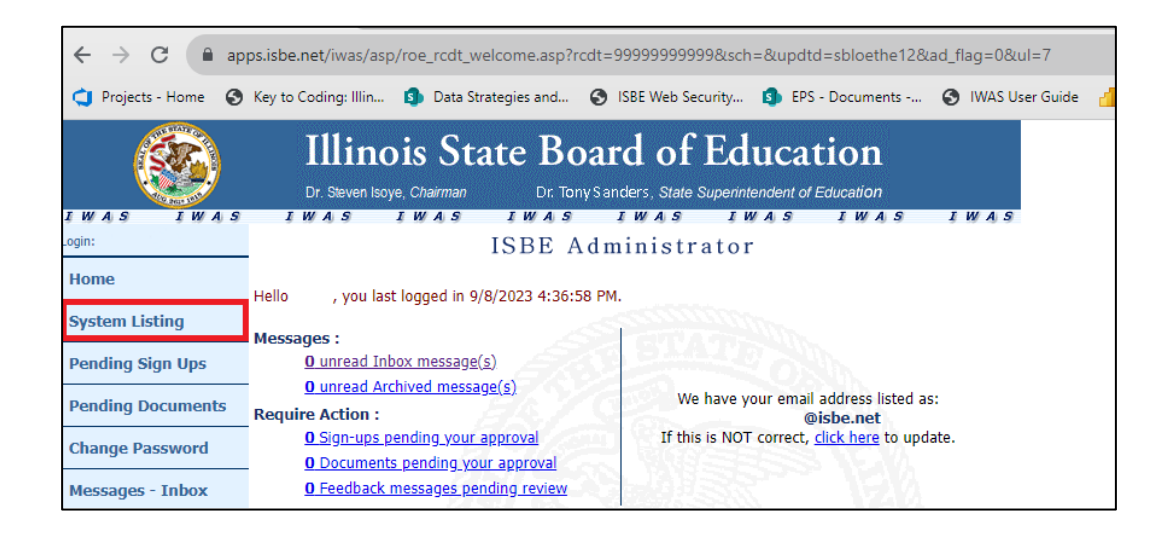

4. This will redirect to the My Systems page. Click "Entity Profile System" under the "Reporting" section. If you do not have access to the Entity Profile System, contact your system administrator.

|                      | Illinois State Board of Education<br>James T. Meeks, Chairman Tony Smith, Ph.D., State Superintendent                                                                                 |
|----------------------|----------------------------------------------------------------------------------------------------|
| IWAS IWAS            | IWAS IWAS IWAS IWAS IWAS IWAS IWAS                                                                                                    |
| Login: Sample School | My Systems                                                                                                    |
| Home                 | Below are systems that you are either authorized to use or are awaiting authorization from<br>either your district (Pending-District), ROE (Pending-ROE) or ISBE (Pending-ISBE), Once |
| System Listing       | you are "Authorized" to access a system, simply click on the system description to use it.                                                                                            |
| Pending Sign Ups     |                                                                                                    |
| Pending Documents    | Categories - Click to Expand/Collapse Tree     Authorization     Authorization                                                                                                    |
| Change Password      | Entity Profile System                                                                                                    |
| Preferences          | ⊡- ISBE Internal                                                                                                    |
|                      | – 🖻 Web                                                                                                    |
| Search               | Entity Profile System (Internal)                                                                                                    |

5. Here is the home screen. You are now in EPS!

| • R<br>• T                         | and profile system has the following reatures for all EPS Profiles :<br>equires an "Effective Date" for all EPS profile changes. This allows for the post dating of changes for the next school year (e.g. July the<br>he requirement of an "Effective Date" also allows for multiple pending changes to be requested for an EPS profile in one sitting.                                                                                                    |
|------------------------------------|----------------------------------------------------------------------------------------------------|
| The Ent<br>A<br>A<br>S<br>Ir<br>Ir | ity Profile System has the following features for ROEs and Public Districts :<br>llows authorized ROE personnel to electronically update ROE profile information and view all Districts and Schools in their ROE.<br>llows authorized Public School District personnel to electronically update profile information for their District or Schools.<br>ends automatic emails to all relevant ROE and District EPS users when an Entity Profile is updated.<br>hcludes a report showing all district and school information for ROE staff.<br>hcludes a report showing all school information for Public District Staff. |
| The Ent                            | ity Profile System has the following features for Non-Public Schools :<br>Ilows authorized Non-Public School personnel to electronically update EPS profile information.                                                                                                    |
| For all c                          | surrent procedures please consult the document at the following link:<br>odes: Guidelines and Procedures for Changes                                                                                                    |

6. Click on "Continue" to access the welcome page of your school or district as seen here. Now you can edit the EPS information of your school or district.

|                                                      | RCDTS                                                                                    | Entity N         | ame Conta                                             | ict Name                                                                             | Statu | s       | Ef | fective Date   |   |
|------------------------------------------------------|------------------------------------------------------------------------------------------|------------------|-------------------------------------------------------|--------------------------------------------------------------------------------------|-------|---------|----|----------------|---|
| New Change                                           | 01-010-0101-01-0000                                                                      | ) Sample I       | District 100 Samp                                     | le Superintendent                                                                    |       |         |    |                |   |
|                                                      |                                                                                          |                  |                                                       |                                                                                      |       |         |    |                |   |
| Schools                                              |                                                                                          |                  |                                                       |                                                                                      |       |         |    |                |   |
| 5010013                                              |                                                                                          |                  |                                                       |                                                                                      |       | Conrohy |    |                |   |
|                                                      |                                                                                          |                  |                                                       |                                                                                      |       | search: |    |                |   |
|                                                      | RCDTS                                                                                    | Category 🔶       | Entity Name                                           | 🔶 Contact Name                                                                       | ÷     | Status  | \$ | Effective Date | ) |
| New Change                                           | 01-010-0101-01-0101                                                                      | 4                | Sample School 1                                       | Sample Principal 1                                                                   |       |         |    |                |   |
|                                                      |                                                                                          |                  |                                                       |                                                                                      |       |         |    |                |   |
| New Change                                           | 01-010-0101-01-0102                                                                      | 4                | Sample School 2                                       | Sample Principal 2                                                                   |       |         |    |                |   |
| New Change<br>New Change                             | 01-010-0101-01-0102<br>01-010-0101-01-0103                                               | 4                | Sample School 2<br>Sample School 3                    | Sample Principal 2<br>Sample Principal 3                                             |       |         |    |                |   |
| New Change<br>New Change<br>New Change               | 01-010-0101-01-0102<br>01-010-0101-01-0103<br>01-010-0101-01-0104                        | 4<br>4<br>4      | Sample School 2<br>Sample School 3<br>Sample School 4 | Sample Principal 2<br>Sample Principal 3<br>Sample Principal 4                       |       |         |    |                |   |
| New Change<br>New Change<br>New Change<br>New Change | 01-010-0101-01-0102<br>01-010-0101-01-0103<br>01-010-0101-01-0104<br>01-010-0101-01-0105 | 4<br>4<br>4<br>4 | Sample School 2<br>Sample School 3<br>Sample School 4 | Sample Principal 2<br>Sample Principal 3<br>Sample Principal 4<br>Sample Principal 5 |       |         |    |                |   |

# **Editing Information in Entity Profile System**

1. To edit information in EPS, select "New Change" next to the entity you wish to edit. Note that if you do not have RCDT Admin Access or School Admin Access level rights, you will not be able to make changes.

| Illinois State<br>Board of Education |                                   |                         |          | Entity P            | rofile System        |            |        |               |         |
|--------------------------------------|-----------------------------------|-------------------------|----------|---------------------|----------------------|------------|--------|---------------|---------|
|                                      | User: Sample Di<br>RCDTS: 01-010- | istrict<br>0101-01-0000 |          |                     |                      |            |        | Version: 4.00 | 0       |
|                                      |                                   |                         |          |                     |                      | Pick RCDTS | Home   | History       | Reports |
|                                      |                                   | RCDTS                   |          | Entity Name         | Contact Name         | Status     | E      | flective Date |         |
|                                      | Review/Verify                     | 01-010-0101-01-00       | 00       | Sample District 100 | Ms. Sample Superinte | ndent      |        |               |         |
|                                      | Schools                           | 5                       |          |                     |                      | s          | earch: |               |         |
|                                      |                                   | RCDTS                   | Category | Entity Name         | Contact Name         | ÷          | Status | Effective     | Date 🔶  |
|                                      | New Change                        | 01-010-0101-01-0101     | 4        | Sample School 1     | Sample Prin          | ipal 1     |        |               |         |
|                                      | New Change                        | 01-010-0101-01-0102     | 4        | Sample School 2     | Sample Prin          | cipal 2    |        |               |         |
|                                      | New Change                        | 01-010-0101-01-0103     | 4        | Sample School 3     | Sample Prin          | ipal 3     |        |               |         |
|                                      | New Change                        | 01-010-0101-01-0104     | 4        | Sample School 4     | Sample Prin          | ipal 4     |        |               |         |
|                                      | New Change                        | 01-010-0101-01-0105     | 4        | Sample School 5     | Sample Prin          | ipal 5     |        |               |         |

2. This will redirect to the school or district detail screen.

Note: If your school or district participates in a nutrition program, you will be able to edit the contact information for those programs in their respective tabs.

## Editing a Contact

In this example, "District Superintendent" will be the edited field.

1. Click the pencil icon to make changes.

| Request a Change                                                                                             |                       |              | EPS Information                                                               |                                                                                |
|----------------------------------------------------------------------------------------------------|-----------------------|--------------|-------------------------------------------------------------------------------|--------------------------------------------------------------------------------|
| Effective Date 2/8/2016 Notes                                                                                | Cancel                | Save Request | Website Url<br>Block Schedule?<br>Magnet School?<br>Grades Servec<br>P K 1 2  | www.sampledistrict.edu                                                         |
| EPS     NSLP     CACC       Entity Profile System (EPS)       Addresses •       Mailing       Sample Address |                       |              | Entity Attributes<br>NCES ID (LEA)<br>DUNS<br>EFE<br>To request a change to B | 0000000<br>00000000<br>000<br>nity Attributes, please email us at. heb@bbe.net |
| Phone Numbers 🕂                                                                                              |                       |              |                                                                               |                                                                                |
| Business /                                                                                                   | Fax<br>(000) 000-0000 | ×            |                                                                               |                                                                                |
| Contacts 🚹                                                                                                   |                       |              |                                                                               |                                                                                |
| District Superintendent<br>Sample Superintendent<br>samplesoup@samplesoup.edu                                |                       |              |                                                                               |                                                                                |

2. A screen will pop up on which edits can be made. When edits are finished, click "Save."

| Edit Contact                                                                                                    |                      |                           |                          |
|----------------------------------------------------------------------------------------------------|----------------------|---------------------------|--------------------------|
| Existing Contact<br>District Superintendent<br>Ms. Sample Superintendent<br>Superintendent<br>samplesoup@samplesoup.er | du                   |                           |                          |
| Salutation<br>Ms.                                                                                                    | First Name<br>Sample | Middle Name               | Last Name Superintendent |
| Contact Type                                                                                                    | Title                | Email                     |                          |
| District Superintendent                                                                                                | Superintendent       | samplesoup@samplesoup.edu |                          |
|                                                                                                    |                      |                           | Save Close               |

3. Once all edits are made, choose an "Effective Date" for the changes. Notes can be added in this field as well. When a date has been chosen, click "Save Request."

| Effective Date                  | Cancel B Save Reques |
|---------------------------------|----------------------|
| 2/8/2016                        |                      |
| Notes                           |                      |
| Undated Sunt, contact informati | on                   |

All minor EPS changes can be made in this manner.

## Adding a New Contact

In this example, we will add "FAFSA Coordinator."

1. Click on the + icon next to Contacts.

| Request a Change                                                                                                    |                                                                                                    | Entity Information                                                                                                    |
|----------------------------------------------------------------------------------------------------|----------------------------------------------------------------------------------------------------|----------------------------------------------------------------------------------------------------|
| Effective<br>Date                                                                                                    | Save Reques                                                                                                    | EntityId<br>Entity Name                                                                                                    |
| 9/ 1/2023                                                                                                    |                                                                                                    | Website Url                                                                                                    |
| Notes                                                                                                    |                                                                                                    | Acc. Plcmt.                                                                                                    |
| notea                                                                                                    |                                                                                                    | Policy                                                                                                    |
|                                                                                                    |                                                                                                    | Open Date 1/1/1970                                                                                                    |
|                                                                                                    |                                                                                                    |                                                                                                    |
| requested by ! on 9/ 1/2023 2:57:41 k                                                                                                    | Pla                                                                                                    | Last updated by rplogger on 7/21/2023 8:44:36 AM                                                                                                    |
|                                                                                                    |                                                                                                    | See Change History                                                                                                    |
| EPS NSLP Add New                                                                                                    |                                                                                                    |                                                                                                    |
|                                                                                                    |                                                                                                    | EPS Information                                                                                                    |
| Entity Profile System                                                                                                    | (FPS)                                                                                                    |                                                                                                    |
| Linuty Frome Oysten                                                                                                    |                                                                                                    |                                                                                                    |
| A deleses an 🗖                                                                                                    |                                                                                                    | RCDTS                                                                                                    |
| Addresses 🛨                                                                                                    |                                                                                                    | Region                                                                                                    |
| Addresses 🛨                                                                                                    | A Delivery                                                                                                    | Region                                                                                                    |
| Addresses 🛨<br>Mailing<br>123 School St.                                                                                                    | Delivery                                                                                                    | Region<br>County                                                                                                    |
| Addresses 🛨<br>Mailing<br>123 School St.<br>Whoville, IL 65432                                                                                                    | Delivery<br><sup>5</sup> 123 School St.<br><sup>F</sup> Whoville, IL 65432                                                                                                    | County<br>District                                                                                                    |
| Addresses 🕂<br>Mailing<br>123 School St.<br>Whoville, IL 65432                                                                                                    | Delivery<br><sup>5</sup> 123 School St.<br><sup>F</sup> Whoville, IL 65432                                                                                                    | County<br>District<br>Type<br>School                                                                                                    |
| Addresses 🛨<br>Mailing<br>123 School St.<br>Whoville, IL 65432<br>Phone Numbers 🛨                                                                                                    | Delivery<br><sup>5</sup> 123 School St.<br><sup>F</sup> Whoville, IL 65432                                                                                                    | Region<br>County<br>District<br>Type<br>School<br>Category                                                                                                    |
| Addresses 🕂<br>Mailing<br>123 School St.<br>Whoville, IL 65432<br>Phone Numbers 🕂                                                                                                    | Delivery<br><sup>5</sup> 123 School St.<br>FWhoville, IL 65432                                                                                                    | Region       County       District       Type       School       Category                                                                                                    |
| Addresses 🕂<br>Mailing<br>123 School St.<br>Whoville, IL 65432<br>Phone Numbers 🕂<br>Business<br>(217) 125-4563                                                                                            | <ul> <li>Delivery</li> <li><sup>5</sup>123 School St.<br/>FWhoville, IL 65432</li> <li>Fax<br/>(217) 125-4578</li> </ul>                                                                                                    | Region       County       District       Type       School       Category       Grades Served                                                                                                    |
| Addresses 🕂<br>Mailing<br>123 School St.<br>Whoville, IL 65432<br>Phone Numbers 🕂<br>Business<br>(217) 125-4563                                                                                            | <ul> <li>Delivery<br/><sup>5</sup>123 School St.<br/><sup>FW</sup>hoville, IL 65432</li> <li>Fax<br/>(217) :125-4578</li> </ul>                                                                                                    | Region<br>County<br>District<br>Type<br>School<br>Category<br>Grades Served<br>B-3 P K 1 2 3 4 5 6 7 8 9 10 11                                                                                                    |
| Addresses 🕂<br>Mailing<br>123 School St.<br>Whoville, IL 65432<br>Phone Numbers 🕂<br>Business<br>(217) 125-4563<br>Contacts 🕂                                                                              | <ul> <li>Delivery         <sup>5</sup>123 School St.         <sup>F</sup>Whoville, IL 65432     </li> <li>Fax         (217) 125-4578     </li> </ul>                                                                                                    | Region<br>County<br>District<br>Type<br>School<br>Category<br>Grades Served<br>B-3 P K 1 2 3 4 5 6 7 8 9 10 11                                                                                                    |
| Addresses 🕂<br>Mailing<br>123 School St<br>Whoville, IL 65432<br>Phone Numbers 🕂<br>Business<br>(217) 125-4563<br>Contacts 🛨                                                                               | <ul> <li>Delivery<br/><sup>5</sup>123 School St.<br/><sup>FW</sup>hoville, IL 65432</li> <li>Fax<br/>(217) 125-4578</li> </ul>                                                                                                    | Region<br>County<br>District<br>Type<br>School<br>Category<br>Grades Served<br>B-3 P K 1 2 3 4 5 6 7 8 9 10 11<br>Other Information                                                                                             |
| Addresses<br>Mailing<br>123 School St.<br>Whoville, IL 65432<br>Phone Numbers<br>Business<br>(217) 125-4563<br>Contacts<br>District Superintendent<br>Dr. Jane Superintendent                              | Delivery <sup>5</sup> 123 School St. <sup>6</sup> Whoville, IL 65432     Fax     (217) 125-4578     Homeless Liaison     Dr. Pohert Snith                                                                                                    | Region         County         District         Type         School         Category         Grades Served         B3 P K 1 2 3 4 5 6 7 8 9 10 11         Other Information         Charter                                      |
| Addresses<br>Mailing<br>123 School St.<br>Whoville, IL 65432<br>Phone Numbers<br>Business<br>(217) 125-4563<br>Contacts<br>District Superintendent<br>Dr. Jane Superintendent<br>Superintendent            | <ul> <li>Delivery         <sup>5</sup>123 School St.         <sup>F</sup>Whoville, IL 65432     </li> <li>Fax         (217) 125-4578     </li> <li>Homeless Liaison         Dr. Robert Smith         smith@school org</li> </ul>                                | Region         County         District         Type         School         Category         Srades Served         B3 P K 1 2 3 4 5 6 7 8 9 10 11         Other Information         Charter         Indicator                    |
| Addresses<br>Mailing<br>123 School St.<br>Whoville, IL 65432<br>Phone Numbers<br>Business<br>(217) 125-4563<br>Contacts<br>District Superintendent<br>Dr. Jane Superintendent<br>Superintendent@school.org | <ul> <li>Delivery         <sup>5</sup>123 School St.         <sup>F</sup>Whoville, IL 65432     </li> <li>Fax         (217) 125-4578     </li> <li>Homeless Liaison         Dr. Robert Smith         smith@school.org         + Address + Phone     </li> </ul> | Region         County         District         Type         School         Category         Grades Served         B-3 P K 1 2 3 4 5 6 7 8 9 10 11         Other Information         Charter         Indicator         State Rep |

#### 2. Add in the personnel's information, including salutation and email address.

| alutation                   | First Name     | Middle Name               | Last Name      |
|-----------------------------|----------------|---------------------------|----------------|
| Dr. 🗸                       | Jane           |                           | Superintendent |
| ontact Type                 | Title          | Email                     |                |
| Regional Superintendent 🛛 🗸 | Superintendent | superintendent@school.org | ]              |
| DS Name                     |                |                           |                |
|                             | ]              |                           |                |
|                             |                |                           |                |
|                             |                |                           |                |
|                             |                |                           |                |

Click on the down arrow next to Contact Type to select a Contact Type. You may need to scroll down to see all of them.

| Create New Contact                                                                                                    |                  |             | ×            |
|----------------------------------------------------------------------------------------------------|------------------|-------------|--------------|
| Salutation                                                                                                    | First Name       | Middle Name | Last Name    |
| Contact Type                                                                                                    | Title            | Email       |              |
| Regional Superintendent<br>Regional Superintendent<br>District Superintendent<br>Principal<br>Director<br>Sponsor Contact<br>Sponsor Colaim Contact<br>Site Contact<br>Executive Director<br>Chairperson<br>Seamless Contact<br>Contractor Contact<br>Authorized Representative<br>CEO<br>Secondary Site Contact<br>ACCESS Coordinator<br>DLM-AA Coordinator<br>ISA Coordinator<br>NAEP Coordinator<br>IL Assessments of Readiness Coordinator | rdinator (IAR) 👻 |             | P Save Close |

4. Click on the green "Save" button to save the contact. If you click the "Close" button, your work will NOT be saved.

| Create New Contact                |                    |                                 | ×                           |
|-----------------------------------|--------------------|---------------------------------|-----------------------------|
| Salutation                        | First Name<br>Jane | Middle Name                     | Last Name<br>Superintendent |
| Contact Type<br>FAFSA Coordinator | ▼ Title            | Email superintendent@school.org |                             |
| CDS Name                          |                    |                                 |                             |
|                                   |                    |                                 |                             |
|                                   |                    |                                 | Save Close                  |

5. Click on "Save Changes" to submit your change request.

| Sample SD 101 (01-01                                                                                                   | 0-0101-0000)                                                                  |                                             |                                                                                                    |
|----------------------------------------------------------------------------------------------------|-------------------------------------------------------------------------------|---------------------------------------------|----------------------------------------------------------------------------------------------------|
| Request a Change                                                                                                    |                                                                               |                                             | Entity Information                                                                                            |
| Effective<br>Date<br>9/ 1/2023<br>Notes                                                                                | Save Request                                                                  | Close Entity                                | EntityId<br>Entity Name<br>Website Url<br>Acc. Plcmt.<br>Policy<br>Open Date 1/1/1970<br>Entity Relationships |
| Requested by: 10n 9/ 1/2023 2:57:41 PM                                                                                 |                                                                               |                                             | Last updated by rplogger on 7/21/2023 8:44:36 AM<br>See Change History                                        |
| EPS NSLP Add New<br>Entity Profile System (EPS)<br>Addresses                                                           |                                                                               |                                             | EPS Information<br>RCDTS<br>Region                                                                            |
| Mailing<br>123 School St.<br>Whoville, IL 65432                                                                        | Delivery<br><sup>5</sup> 123 School St.<br><sup>F</sup> Whoville, IL 65432    |                                             | County<br>District<br>Type                                                                                    |
| Phone Numbers 🕂                                                                                                    |                                                                               |                                             | School<br>Category                                                                                            |
| Business (217) 125-4563                                                                                                | Fax<br>(217) 125-4578                                                         | ×                                           | Grades Served<br>B-3 P K 1 2 3 4 5 6 7 8 9 10 11 12 U                                                         |
| Contacts 🛨                                                                                                    |                                                                               |                                             |                                                                                                    |
| District Superintendent<br>Dr. Jane Superintendent<br>Superintendent<br>superintendent@school.org<br>+ Address + Phone | Homeless Liaison<br>Dr. Robert Smith<br>smith@school.org<br>+ Address + Phone | <ul> <li>▲</li> <li>★</li> <li>○</li> </ul> | Other Information<br>Charter<br>Indicator<br>State Rep<br>State Senator<br>Fed Congress                       |

#### Editing an Address

Changing an address is considered a minor change in the Entity Profile System. However, an entity's RCDTS code may need to be changed if the entity has moved to a different county; this depends on the entity's category. Consult your gatekeeper if you have further questions.

In this example, we will be editing the Mailing Address.

1. Click on the pencil icon of the address you want to edit.

## Sample SD 101 (01-010-0101-0000)

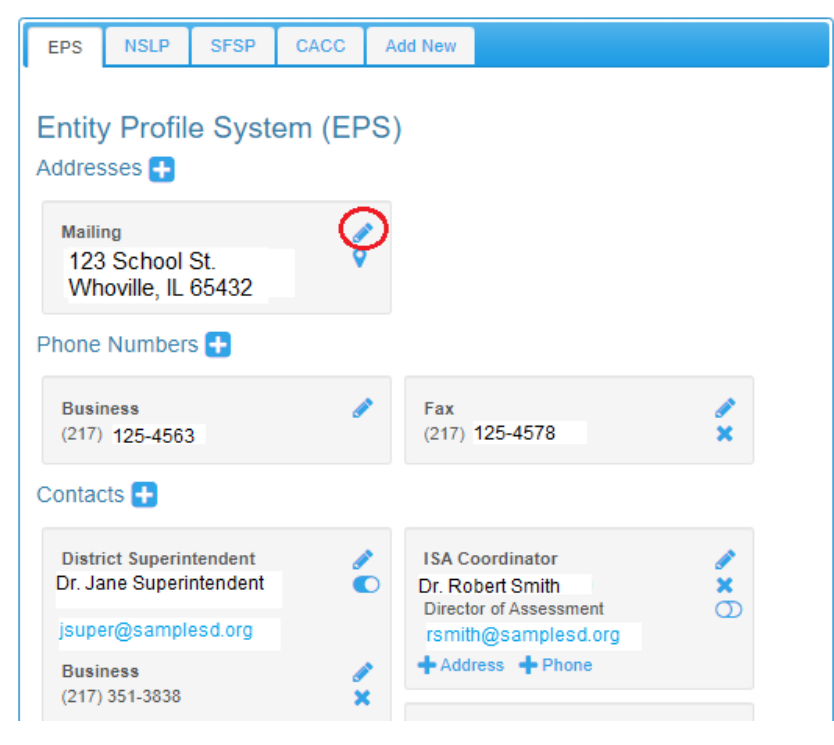

| EntityId                                                                   |                                |   |
|----------------------------------------------------------------------------|--------------------------------|---|
| Entity Name                                                                |                                | ć |
| Website Us                                                                 |                                |   |
| website off                                                                |                                |   |
| ACC. PICML<br>Policy                                                       |                                |   |
| Open Date                                                                  | 1/1/1970                       |   |
| open bate                                                                  | Entity Relationships           |   |
|                                                                            |                                |   |
| See Change History                                                         | 212 011 9/20/2023 9.13.33 ANY  |   |
| See Change History                                                         | 1 2 01 W 20/20/20 9, 13:55 MM  |   |
| East opened by success<br>See Change History                               | 12 0H W 20/20/20 W 13:55 AMP   |   |
| EPS Information                                                            | 1 2 01 W 20/20/20 9, 13:55 AMP |   |
| EPS Information<br>RCDTS<br>Region                                         | 12 0H W 20/20/23 W 13:55 ANY   | đ |
| EPS Information<br>RCDTS<br>Region<br>County                               | 1 2 01 W 20/20/23 W 13:53 ANY  | d |
| EPS Information<br>RCDTS<br>Region<br>County<br>District                   | 1 2 01 W 20/20/23 W 13:55 ANY  | d |
| EPS Information<br>RCDTS<br>Region<br>County<br>District<br>Type           | 1 2 01 W 20/20/23 W 13:55 ANY  | đ |
| EPS Information<br>RCDTS<br>Region<br>County<br>District<br>Type<br>School | 0000                           | d |

2. This will open the Mailing Address window. Update the address information. If your address is used for nutrition programs such as the National School Lunch Program, you may see the option to also change that address. If you want to, check the boxes with the corresponding address you also want to change. In this case, we aren't changing any other addresses.

| dit Ado                                     | iress                                                                            |                                                                                                    |                                                                   |                                                                                        |            |                                             |                                      |
|---------------------------------------------|----------------------------------------------------------------------------------|----------------------------------------------------------------------------------------------------|-------------------------------------------------------------------|----------------------------------------------------------------------------------------|------------|---------------------------------------------|--------------------------------------|
| Exist<br>Mailing<br>123 Sch<br>Whoville     | ting Address<br>hool St.<br>e, IL 65432                                          |                                                                                                    |                                                                   |                                                                                        |            |                                             |                                      |
| ddres                                       | s Type                                                                           |                                                                                                    |                                                                   | Additional Name                                                                        |            |                                             |                                      |
| Mailing                                     | 1                                                                                |                                                                                                    | ~                                                                 |                                                                                        |            |                                             |                                      |
| treet A                                     | ddress                                                                           | City                                                                                                    |                                                                   | State                                                                                  |            | Zip                                         |                                      |
| 987 Mai                                     | in St.                                                                           | Whov                                                                                                    | ille                                                              | Illinois                                                                               | ~          | 65432                                       | 1234                                 |
| DS Ad                                       | dress                                                                            |                                                                                                    |                                                                   |                                                                                        |            |                                             |                                      |
| DSAd<br>987 Ma<br>hissa<br>aving            | in St<br>ame address exis                                                        | sts in the fo                                                                                                    | bllowing places as v                                              | vell. Check any reco                                                                   | ords you w | vish to also ch                             | ange whe                             |
| DSAd<br>987 Ma<br>hissa<br>aving<br>earch:  | Idress<br>in St<br>ame address exis<br>I.                                        | sts in the fo                                                                                                    | bllowing places as v                                              | vell. Check any reco                                                                   | ords you w | <i>i</i> ish to also ch                     | ange whe                             |
| DSAd<br>)87 Ma<br>his sa<br>aving<br>earch: | Idress<br>in St<br>ame address exis<br>I.<br>Program Code                        | sts in the fo                                                                                                    | ollowing places as v                                              | vell. Check any reco<br>Entity Name                                                    | ords you w | vish to also ch<br>Addr                     | ange whe<br>Pri<br>ess For           |
| DSAd<br>187 Ma<br>his sa<br>aving<br>earch: | Idress<br>in St<br>ame address exis<br>Program Code<br>CONT                      | sts in the formation of the second second se | Dilowing places as v                                              | vell. Check any reco<br>Entity Name<br>Sample SD 101                                   | ords you w | vish to also ch<br>Addr<br>Defaul           | ange whe<br>Pri<br>ess For<br>t      |
| DSAd<br>187 Ma<br>his sa<br>aving<br>earch: | Idress<br>in St<br>ame address exis<br>Program Code<br>CONT<br>NSLP              | sts in the formation of the second second se | Dilowing places as v                                              | vell. Check any reco<br>Entity Name<br>Sample SD 101<br>Sample SD 101                  | ords you w | vish to also ch<br>Addr<br>Defaul<br>Defaul | ange whe<br>Pri<br>ess For<br>t      |
| DSAd<br>987 Ma<br>his sa<br>aving<br>earch: | Idress<br>in St<br>ame address exis<br>,<br>Program Code<br>CONT<br>NSLP<br>SFSP | Sts in the formation of the second second se | RCDTS           01-010-0101-00-0000           01-010-0101-00-0000 | vell. Check any reco<br>Entity Name<br>Sample SD 101<br>Sample SD 101<br>Sample SD 101 | ords you w | vish to also ch<br>Addr<br>Defaul<br>Defaul | ange whe<br>Pri<br>ess For<br>t<br>t |

## 3. Click the "Save" button in the bottom-right corner.

## Edit Address

| Mailing            | ting Address                                |                                                     |                                                                                                    |                                                                                 |             |                                                                                                    |                                    |
|--------------------|---------------------------------------------|-----------------------------------------------------|----------------------------------------------------------------------------------------------------|---------------------------------------------------------------------------------|-------------|----------------------------------------------------------------------------------------------------|------------------------------------|
| 123 Sch<br>Whovill | hool St.<br>e, IL 65432                     |                                                     |                                                                                                    |                                                                                 |             |                                                                                                    |                                    |
| Addres             | s Type                                      |                                                     |                                                                                                    | Additional Name                                                                 |             |                                                                                                    |                                    |
| Mailing            | 3                                           |                                                     | *                                                                                                    |                                                                                 |             |                                                                                                    |                                    |
| Street A           | ddress                                      | City                                                |                                                                                                    | State                                                                           |             | Zip                                                                                                    |                                    |
| 987 Mai            | in St.                                      | Whov                                                | rille                                                                                                    | Illinois                                                                        | ~           | 65432                                                                                                    | 1234                               |
| This s             | ame address exi                             | ata in tha f                                        |                                                                                                    |                                                                                 |             |                                                                                                    |                                    |
| Saving<br>Search:  | Program Code                                |                                                     | ollowing places as v                                                                                                    | vell. Check any reco                                                            | ords you wi | sh to also ch<br>Addr                                                                                                    | ange when<br>Print                 |
| Search:            | Program Code CONT                           | Type<br>Mailing                                     | ollowing places as v                                                                                                    | Entity Name<br>Sample SD 101                                                    | ords you wi | sh to also ch<br>Addre<br>Defaul                                                                                                    | ange when<br>Print<br>ess For      |
| Search:            | Program Code<br>CONT<br>NSLP                | Type<br>Mailing<br>Delivery                         | RCDTS<br>01-010-0101-00-0000                                                                                                    | Entity Name<br>Sample SD 101<br>Sample SD 101                                   | ords you wi | sh to also ch<br>Addr<br>Defaut<br>Defaut                                                                                                    | enge when<br>Print<br>ess For<br>t |
| Search:            | Program Code CONT NSLP SFSP                 | Type<br>Mailing<br>Delivery<br>Delivery             | RCDTS           01-010-0101-00-0000           01-010-0101-00-0000                                                               | Entity Name<br>Sample SD 101<br>Sample SD 101<br>Sample SD 101                  | ords you wi | Sh to also ch<br>Addr<br>Defaul<br>Defaul                                                                                                    | Print<br>ess For<br>t              |
| Search:            | Program Code CONT NSLP SFSP CACC            | Type<br>Mailing<br>Delivery<br>Delivery<br>Delivery | RCDTS           01-010-0101-00-0000           01-010-0101-00-0000           01-010-0101-00-0000           01-0101-0101-00-0000  | Entity Name<br>Sample SD 101<br>Sample SD 101<br>Sample SD 101<br>Sample SD 101 | ords you wi | Address Charless Charless Charless Charless Charless Charless Charless Charless Charless Charless Charless Charless Charless Charless Charless Charless Charless Charless Charless Charless Charless Charless Charless Charless Charless Charles Charles Charl | Print<br>ess For<br>t              |
| Search:            | Program Code CONT CONT NSLP SFSP CACC Older | Type<br>Mailing<br>Delivery<br>Delivery<br>Delivery | RCDTS           01-010-0101-00-0000           01-010-0101-00-0000           01-0101-0101-00-0000           01-0101-0101-00-0000 | Entity Name<br>Sample SD 101<br>Sample SD 101<br>Sample SD 101<br>Sample SD 101 | ords you wi | Address Charless Charless Char | ess For<br>t                       |

4. Click "Save" to save your changes. If you don't, the saves will not be submitted. If you don't see the green "Save" button at the top, you may not have access to make these changes. Contact your IWAS administrator to be granted access.

| Sample SD 101 (01-0                                                                               | 10-0101-0000)                                                                |              |                                                                                                    |
|---------------------------------------------------------------------------------------------------|------------------------------------------------------------------------------|--------------|----------------------------------------------------------------------------------------------------|
| lequest a Change                                                                                  |                                                                              |              | Entity Information                                                                                            |
| Effective<br>Date<br>9/ 1/2023<br>Notes                                                           | Save Request                                                                 | Close Entity | EntityId<br>Entity Name<br>Website Url<br>Acc. Plcmt.<br>Policy<br>Open Date 1/1/1970<br>Entity Relationships |
| Requested by 'on \$/ 1/2023 2:57:41 PM                                                            |                                                                              |              | Last updated by on 7/21/2023 8:44:36 AM<br>See Change History                                                 |
| EPS NSLP Add New<br>Entity Profile System (EPS<br>Addresses                                       | ;)                                                                           |              | EPS Information<br>RCDTS                                                                                      |
| Mailing<br>987 Main St.<br>Whoville, IL 65432                                                     |                                                                              |              | Region<br>County<br>District<br>Type                                                                          |
| Phone Numbers 🛨                                                                                   |                                                                              |              | School<br>Category                                                                                            |
| Business 2<br>(217) 125-4563                                                                      | Fax<br>(217) 125-4578                                                        | ×            | Grades Served<br>B-3 P K 1 2 3 4 5 6 7 8 9 10 11 12                                                           |
| Contacts 🛨                                                                                        |                                                                              |              |                                                                                                    |
| District Superintendent<br>Dr. Jane Superintendent<br>Superintendent<br>superintendent@school org | ISA Coordinator<br>Dr. Robert Smith<br>smith@school.org<br>+ Address + Phone | <b>★</b>     | Other Information<br>Charter<br>Indicator                                                                     |

#### Adding an Address

An entity may have up to three different addresses on its EPS page:

- Mailing
- Delivery
- Serving

One of these addresses must be a non-PO Box address. If you use a PO Box address, you must also list a physical address. In this example, we will be adding a serving address.

1. Click on the + icon next to Addresses.

# Sample SD 101 (01-010-0101-0000)

| EPS NSLP SFSP CA                                                                                                    | CC Add New                                                                                                | Entity Information                                                                                            |      |
|----------------------------------------------------------------------------------------------------|----------------------------------------------------------------------------------------------------|----------------------------------------------------------------------------------------------------|------|
| Entity Profile System<br>Addresses                                                                                          | (EPS)                                                                                                    | EntityId<br>Entity Name<br>Website Url<br>Acc. Plcmt.<br>Policy<br>Open Date 1/1/1970<br>Entity Relationships |      |
| Phone Numbers 🛨<br>Business<br>(217) 125-4563                                                                               | Fax (217) 125-4578                                                                                        | Last updated by soloethe12 on 0/26/2023 0:13:53 AM<br>See Change History                                      |      |
| Contacts  District Superintendent Dr. Jane Superintendent jsuper@samplesd.org Business (217):567-9999 2. Choose what type o | ISA Coordinator<br>Dr. Robert Smith<br>Director of Assessment<br>rsmith@samplesd.org<br>+ Address + Phone | RCDTS<br>Region<br>County<br>District<br>Type<br>School<br>Category                                           | 1    |
| Create New Address                                                                                                    |                                                                                                    |                                                                                                    | ×    |
| Address Type Delivery Delivery Serving                                                                                      | ~                                                                                                    | Additional Name State Zip Illinois                                                                            |      |
| CDS Address                                                                                                    |                                                                                                    |                                                                                                    |      |
| <ol> <li>Input your address</li> </ol>                                                                                      | information.                                                                                              | Save                                                                                                    | lose |

Data, Assessment & Accountability | Revised Jan. 2024

| Address Type    |          | Additional Name |   |       |  |
|-----------------|----------|-----------------|---|-------|--|
| Street Address  | City     | ✓ State         |   | Zip   |  |
| 415 Whoville St | Whoville | Illinois        | ~ | 65432 |  |
| DS Address      |          |                 |   |       |  |
|                 |          |                 |   |       |  |
|                 |          |                 |   |       |  |

If your address information is incorrect, you will get a notification like the one below. Please ensure that your address is input correctly before clicking on the "Override Validation" checkbox (circled in red).

| Serving             |          | / | Additional Name |   |       |  |
|---------------------|----------|---|-----------------|---|-------|--|
| treet Address       | City     |   | State           |   | Zip   |  |
| 415 Whoville St     | Whoville |   | Illinois        | ~ | 65432 |  |
|                     |          |   |                 |   |       |  |
| Override Validation |          |   |                 |   |       |  |

4. Click on the green "Save" button to save the contact. If you click the "Close" button, your work will NOT be saved.

| Create New Address |          |                 |         |        |
|--------------------|----------|-----------------|---------|--------|
| Address Type       |          | Additional Name |         |        |
| Serving            | *        |                 |         |        |
| Street Address     | City     | State           | Zip     |        |
| 415 Whoville St    | Whoville | Illinois        | ✔ 65432 |        |
| CDS Address        |          |                 |         |        |
|                    |          |                 | B Save  | eClose |

5. Click on "Save Changes" to submit your change request for your organization.

| Sample SD 101 (01-0                                                                | 10-0101-0000)      |                                                                                                    |                |
|------------------------------------------------------------------------------------|--------------------|----------------------------------------------------------------------------------------------------|----------------|
| Request a Change                                                                   |                    | Entity Information                                                                                                    |                |
| Effective<br>Date<br>@r 1/2023<br>Notes<br>Requested by : :on 0r 1/2023 2:57:41 PM | Save Request       | Close Enlity<br>EntityId<br>Entity Name<br>Website Url<br>Acc. Plcmt.<br>Policy<br>Open Date 1/1/1970<br>Entity Relat<br>Last uppared by on 7/21/2023 6:44:36. | ionships<br>Av |
| EPS HOLP AND NEW                                                                   |                    | EPS Information                                                                                                    |                |
| Entity Profile System (EPS<br>Addresses 🔂                                          | Serving            | RCDTS<br>Region<br>County                                                                                                    | 1              |
| Phone Numbers                                                                      | Whoville, IL 65432 | District<br>Type<br>School                                                                                                    |                |